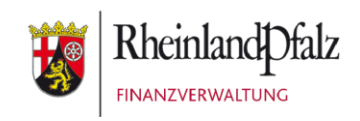

# Klickanleitung - Benutzerhilfe

# **Bescheidabruf in Mein ELSTER**

Stand: Juni 2023

#### INHALTSVERZEICHNIS

| <u>1</u> | Einführung 3                                                  |
|----------|---------------------------------------------------------------|
|          |                                                               |
| 1.1      | Zielgruppe                                                    |
| 1.2      | Allgemeines                                                   |
|          |                                                               |
| <u>2</u> | Ablauf des Bescheidabrufs 4                                   |
|          |                                                               |
| 2.1      | Erhalt der Benachrichtigungsmail4                             |
| 2.2      | Bescheidabruf beim Login bei Mein ELSTER5                     |
| 2.3      | (Erneuter) Bescheidabruf unabhängig vom Login bei Mein ELSTER |
|          |                                                               |
| <u>3</u> | Anhang9                                                       |
|          |                                                               |
| 3.1      | Begriffsdefinitionen9                                         |
| 3.2      | Abbildungsverzeichnis                                         |
|          |                                                               |

| Herausgeber:                   |         |                 |
|--------------------------------|---------|-----------------|
| Landesamt für Steuern          | Telefon | 0261 4932-0     |
| Ferdinand-Sauerbruch-Straße 17 | Fax     | 0261 4932-36740 |
| 56073 Koblenz                  |         | www.lfst-rlp.de |
|                                |         |                 |

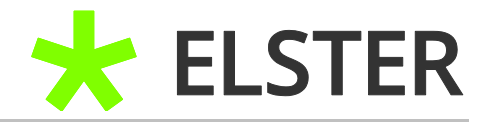

## 1 Einführung

### 1.1 Zielgruppe

Diese Klickanleitung ist für Anwenderinnen und Anwender, welche die elektronische Bekanntgabe eines Verwaltungsaktes beantragt haben und diesen abrufen möchten.

## 1.2 Allgemeines

Die digitale Bekanntgabe von Bescheiden erfolgt durch die Bereitstellung der Verwaltungsakte zum Datenabruf. Die folgende Klickanleitung soll den Weg des digitalen Bescheidabrufs in ELSTER darstellen.

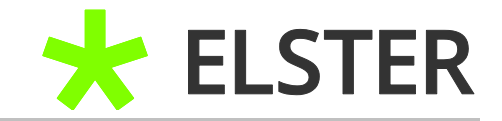

# 2 Ablauf des Bescheidabrufs

#### 2.1 Erhalt der Benachrichtigungsmail

Sobald der Steuerbescheid zum elektronischen Abruf bereitgestellt wurde, bekommt der Steuerpflichtige eine Benachrichtigung mit dem Betreff **"Zum** *elektronischen Abruf bereitgestellter Bescheid XX/XXX/XXXX EStB 2022 vom tt.mm.jjjj"* an die "DIVA-Mail-Adresse". Diese ist nicht zwingenderweise identisch mit der im ELSTER-Benutzerkonto (bei Registrierung) hinterlegten E-Mail-Adresse.

| Von ELSTER Benachrichtigung <benachrichtigung@elster.de>✿</benachrichtigung@elster.de>  | 5 Antworten | 🆏 Allen antworten 🗸 | ➔ Weiterleiten | Archivieren | 👌 Junk | 🔋 Löschen | Mehr 🗸     |
|-----------------------------------------------------------------------------------------|-------------|---------------------|----------------|-------------|--------|-----------|------------|
| Betreff Zum elektronischen Abruf bereitgestellter Bescheid 330 EStB 2019 vom 23.07.2020 |             |                     |                |             |        | 23.07.2   | 020, 00:07 |
| An test@elster.de 📩                                                                     |             |                     |                |             |        |           |            |
| Sehr geehrte Damen und Herren,                                                          |             |                     |                |             |        |           |            |

Sie haben in die Bekanntgabe des oben bezeichneten Bescheids durch Bereitstellung zum elektronischen Abruf eingewilligt. Dieser Bescheid steht ab sofort zum elektronischen Abruf bereit. Bitte nutzen Sie hierfür das von Ihnen verwendete Steuerprogramm/-portal. Der Bescheid gilt am dritten Tag nach Absendung dieser Benachrichtigung als bekannt gegeben (§ 122a Abs. 4 Satz 1 der Abgabenordnung). Die einmonatige Einspruchsfrist für den zum Abruf bereitgestellten Bescheid beginnt somit grundsätzlich mit Ablauf des dritten Tags nach Absendung dieser Benachrichtigung. Eine zusätzliche Übersendung auf dem Postweg findet nicht statt. Es wird darauf hingewiesen, dass der Bescheid nicht zeitlich unbegrenzt zum elektronischen Abruf bereitgestellt wird.

Dies ist eine maschinell erzeugte E-Mail - bitte antworten Sie nicht an diese E-Mail-Adresse. Bei Fragen wenden Sie sich bitte an das zuständige Finanzamt.

Mit freundlichen Grüßen Ihre Finanzverwaltung

Abbildung 1 Ansicht der Benachrichtigungsmail

Bitte führen Sie den Link zum Login bei Mein ELSTER aus. Alternativ können Sie auch direkt auf <u>www.elster.de</u> gehen.

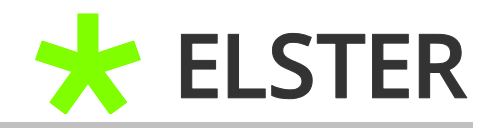

### 2.2 Bescheidabruf beim Login bei Mein ELSTER

Unmittelbar nach dem erfolgreichen Einloggen in Mein ELSTER erfolgt der Hinweis auf einen vorliegenden Bescheid / eine Mitteilung.

| ELSTER                                                                   | ELSTER > Mein ELSTER                                         |                                                           |                                                                 |                                                   |                                                               |
|--------------------------------------------------------------------------|--------------------------------------------------------------|-----------------------------------------------------------|-----------------------------------------------------------------|---------------------------------------------------|---------------------------------------------------------------|
| Mein ELSTER      Mein Posteingang      Maine Formulare      Mane Portile | 1 Bescheide oder M<br>Bescheide und Mitte<br>Jetzt abholen   | litteilungen zur Abholun<br>eilungen stehen nur eine b    | <b>g verfügbar.</b><br>Iegrenzte Zeit lang zur Abholung bereit. |                                                   |                                                               |
| Meine Supportanthagen                                                    | Mein ELSTER                                                  | Hinweis<br>Es stehen 1 Bescheide ode                      | er Mitteilungen zur Abholung                                    | 1                                                 |                                                               |
| Formulare & Leistungen                                                   | Mein zuletzt ges                                             | Wichtig: Bescheide und Mit<br>Zeit lang zur Abholung bere | ttellungen stehen nur eine begrenzte                            | Benutzerke                                        | ontoinformationen                                             |
| រំប៉ិរំ Benutzergruppen                                                  | WUIT<br>ESt unbeschriinkt (Est 1A) 2                         | Später abholen                                            | Jetzt abholen                                                   | ite Steverpflicht Benutzerkon<br>Registriert a    | ыб. — ))<br>л                                                 |
| 🗗 Weitere Softwareprodukte                                               | gespechertan:<br>11.052022, 11:52 Uhr<br>Wetter bearbeiten > | 0                                                         | Starten >                                                       | + Identificient<br>Identificient<br>Art des Zerti | mia<br>tonommon international<br>Jilkans<br>Zannikan          |
|                                                                          | Neues Formular                                               | erwitärung                                                | Neues Formular                                                  | Gottigkeit de<br>Gottig bis 16<br>roch 6 Mara     | es Zertifikats<br>110.2022 um 17:39 Uhr<br>atel und 16 Tagle) |

Abbildung 2 Ansicht nach dem Login in Mein ELSTER

Nach Betätigung des Buttons Jetzt abholen gelangen Anwenderinnen und Anwender automatisch in ihr elektronisches ELSTER-Postfach:

| ELSTER                                                                                                    | ELSTER > Mein ELSTER > Mein Posteingang                                                 |
|----------------------------------------------------------------------------------------------------|-----------------------------------------------------------------------------------------|
| <ul> <li>Mein ELSTER</li> <li>Mein Posteingang</li> <li>Meine Formulare</li> <li>Meine Profile</li> <li>Meine Supportanfragen</li> </ul> | 1 Bescheid(e) oder Mitteilung(en) erfolgreich ins Postfach kopiert.<br>Mein Posteingang |
| Meine Belege                                                                                                    | Filtern nach                                                                            |
| O Mein Benutzerkonto                                                                                                    |                                                                                         |
| Formulare & Leistungen                                                                                                    | □ Betreff Größe Absender Ordnungs-<br>kriterium Profil Datum ~                          |
| ចំក្រឹតំ Benutzergruppen                                                                                                    | □ 🛛 Einkommensteuerbescheid 94 KB Finanzamt • 🗰 Transferticket                          |

Abbildung 3 Ansicht in Mein ELSTER – Mein Posteingang

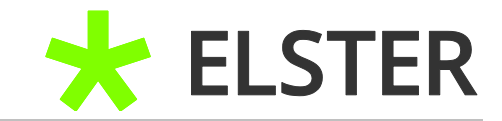

Nach einem Doppelklick wird der Steuerbescheid zum Download angeboten.

| Mein Posteinga         | ang                            |           |           |
|------------------------|--------------------------------|-----------|-----------|
| Filtern nach           | TT.MM.JJJJ-TT.MM.JJJJ          | Filtern   | Filter zu |
| Betreff                | Einkommensteuerbescheid        | -         | bsender   |
| 📋 🖾 Einkommensteuert   | Einkommensteuerbescheid<br>KB) | .pdf (94  | inanzamt  |
| 🗆 🖾 Bestätigung der Üb |                                | Schließen | inanzamt  |

Abbildung 4 Ansicht in Mein ELSTER – Mein Posteingang

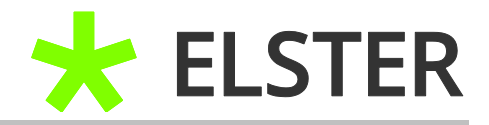

## 2.3 (Erneuter) Bescheidabruf unabhängig vom Login bei Mein ELSTER

Falls der Steuerbescheid nicht mehr im Posteingang zu finden ist und erneut abgerufen werden soll, ist das innerhalb von 4 Jahren über den im Posteingang des ELSTER-Benutzerkontos angebotenen Link: Jetzt erneut abholen möglich.

| ELSTER                                               | ELSTER > Mein ELSTER > Mein Posteingang                                          |                              |                |                 |                        |        |                             |      |
|------------------------------------------------------|----------------------------------------------------------------------------------|------------------------------|----------------|-----------------|------------------------|--------|-----------------------------|------|
| Mein ELSTER                                          |                                                                                  |                              |                |                 |                        |        |                             |      |
| Mein Posteingang<br>Meine Formulare<br>Meine Profile | Mein Posteingang                                                                 |                              |                |                 |                        |        |                             |      |
| Meine Supportanfragen                                | Filtern nach                                                                     | TT.MM.JJJJ-TT.MM.JJJJ        | Filtern        | Filter zurückse | tzen                   |        |                             |      |
| Meine Belege                                         |                                                                                  |                              |                |                 |                        |        |                             |      |
| 🚱 Mein Benutzerkonto                                 | Betreff                                                                          |                              | Größe          | Absender        | Ordnungs-<br>kriterium | Profil | Datum ~                     |      |
| Formulare & Leistungen                               | Bestätigung der Übermittlung ESt unber<br>Bestätigung der Übermittlung ESt unber | chränkt (ESt 1 A)            | 3 KB           | Finanzamt       |                        |        | 15:32 Uhr<br>Transferticket |      |
|                                                      | Bestätigung der Übermittlung ESt unbest                                          | thränkt (ESt 1 A)            | 3 KB F         | inanzamt        |                        | l      | Transferticket              | Ü    |
|                                                      | Aktuell auseewählt (0):                                                          |                              |                | 1 10 v          | on 50 >                | >I E   | inträge pro Seite           | 10 🔻 |
|                                                      | Ausgewählte herunterladen Ausgewäh                                               | lte löschen                  |                |                 |                        |        |                             |      |
|                                                      | Haben Sie einen bereits abgerufenen Bese<br>Jetzt erneut abholen                 | cheid oder Mitteilung ungewo | ollt gelöscht? | •               |                        |        |                             |      |

Abbildung 5 Ansicht in Mein ELSTER – Mein Posteingang

Nach Anklicken des Links werden die zur Abholung bereitstehenden Bescheide/ Mitteilungen angeboten.

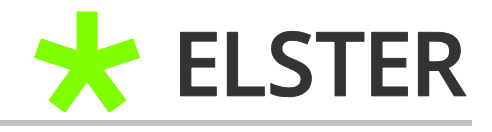

| ELSTER                                                                                           | ELSTER > Mein ELSTER > Mein Posteingang > Ab                                                                  | pholung neuer Mitteilungen                                                                     |                                            |                   |                |                        |
|--------------------------------------------------------------------------------------------------|----------------------------------------------------------------------------------------------------|------------------------------------------------------------------------------------------------|--------------------------------------------|-------------------|----------------|------------------------|
| Mein ELSTER     Mein Posteingang     Meine Formulare     Meine Profile     Meine Supportanfragen | Abholung neuer Besch<br>Bescheide und Mittellungen stehen nur e<br>Für eine langfristige Sicherung wird das k | eide und Mitteilun<br>eine begrenzte Zeit lang zur Abholur<br>fopieren ins Postfach empfohlen. | gen<br>Ig bereit.<br>Inungskriterien (2) 🗸 | Filtern Filte     | r zurücksetzen |                        |
| Mein Benutzerkonto                                                                               | Betreff                                                                                                    | Steuerart                                                                                      | Absender                                   | Ordnungskriterium | Datum          | Status 🔨               |
| Formulare & Leistungen                                                                           | Einkommensteuerbescheid 2020     Vollmachtsbenachrichtigungen                                                 | Einkommensteuer                                                                                | Finanzamt<br>Finanzamt                     |                   | 18.10.2021     |                        |
| រំក្ពីរំ Benutzergruppen                                                                         | Vollmachtsbenachrichtigungen Bescheiddaten Einkommensteuer 2022                                               | Einkommensteuer                                                                                | Finanzamt<br>Finanzamt                     |                   |                |                        |
| ළු Weitere Softwareprodukte                                                                      | Vollmachtsbenachrichtigungen                                                                                  |                                                                                                | Finanzamt                                  |                   |                | 🖉 Kopie im Posteingang |
|                                                                                                  | Auswahl in den Posteingang kopieren                                                                           |                                                                                                |                                            |                   |                |                        |
|                                                                                                  | Zurück zum Posteingang                                                                                        |                                                                                                |                                            |                   |                |                        |

Abbildung 6 Ansicht in Mein ELSTER – Abholung neuer Bescheide

Hier kann der entsprechende Bescheid ausgewählt und über den Button Auswahl in den Posteingang kopieren ins elektronische ELSTER-Postfach kopiert werden.

Anschließend können Sie sich die entsprechenden Bescheide über Zurück zum Posteingang anzeigen lassen.

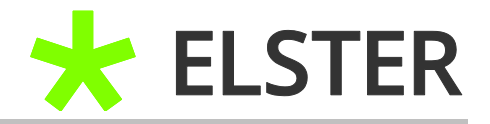

# 3 Anhang

# 3.1 Begriffsdefinitionen

| Abkürzung /<br>Begriff | Begriffserklärung                                                                                                    |
|------------------------|----------------------------------------------------------------------------------------------------|
| Mein ELSTER            | Ihr plattformunabhängiges Online-Finanzamt unter<br><u>www.elster.de</u> . Es bündelt die Online-Dienstleistungen der<br>Finanzverwaltung. |
|                        |                                                                                                    |

Begriffsdefinitionen

# 3.2 Abbildungsverzeichnis

| Abbildung 1 Ansicht der Benachrichtigungsmail                 | 4 |
|---------------------------------------------------------------|---|
| Abbildung 2 Ansicht nach dem Login in Mein ELSTER             | 5 |
| Abbildung 3 Ansicht in Mein ELSTER – Mein Posteingang         | 5 |
| Abbildung 4 Ansicht in Mein ELSTER – Mein Posteingang         | 6 |
| Abbildung 5 Ansicht in Mein ELSTER – Mein Posteingang         | 7 |
| Abbildung 6 Ansicht in Mein ELSTER – Abholung neuer Bescheide | 8 |